## VR Headset Chart

| VR HEADSET                 | AUX INPUT | ADAPTER                                 | SETUP GUIDE                                                                                                    | HELPFULL LIN |
|----------------------------|-----------|-----------------------------------------|----------------------------------------------------------------------------------------------------|--------------|
| VIVE w/ Deluxe Audio Strap |           | 3.55mm AUX<br>Splitter                  | <ol> <li>Locate the AUX input at the top of the<br/>HMD.</li> <li>Plug in Audio Splitter</li> <li>Use one end for DAS headphones, and<br/>the other end for the SUBPAC</li> </ol>                                                                                                    |              |
| VIVE PRO                   |           | USB-C 2:1<br>USB-C and AUX              | <ol> <li>Locate the USB-C input at the top of the<br/>HMD</li> <li>Unplug the USB-C headphones</li> <li>Plug in the USB-C 2 in 1 Adapter</li> <li>Plug the SUBPAC into the AUX end of the<br/>adapter</li> <li>Plug the USB-C headphones into the<br/>USB-C end of the adapter</li> </ol>                                                                                                    |              |
| PLAYSTATION VR             |           | 3.55mm<br>AUX<br>Splitter<br>(optional) | <ol> <li>Locate the AUX input on the side of the<br/>HMD.</li> <li>Plug in the SUBPAC or Audio Splitter</li> <li>If splitter, use one end for headphones,<br/>and the other end for the SUBPAC.</li> <li>a. No splitter, connect the<br/>headphones to the SUBPAC<br/>headphones out (no adapter)</li> </ol>                                                                                                    |              |
| OCULUS QUEST               |           | 3.55mm<br>AUX<br>Splitter<br>(optional) | <ol> <li>Locate the AUX input on the side of the<br/>HMD.</li> <li>Plug in the SUBPAC or Audio Splitter</li> <li>If splitter, use one end for headphones,<br/>and the other end for the SUBPAC.</li> <li>a. No splitter, connect the<br/>headphones to the SUBPAC<br/>headphones out (no adapter)</li> </ol>                                                                                                    |              |
| OCULUS RIFT                |           | 15Ft AUX Cable                          | <ol> <li>Plug the SUBPAC into the computer using the<br/>long 15Ft AUX Cable</li> <li>Your Rift headset must also be plugged in during<br/>this process to successfully activate audio<br/>mirroring.</li> <li>Open the Oculus APP on your computer</li> <li>Select Devices in the left menu and click Rift S</li> <li>Use the toggles to select if you want to:         <ul> <li>a. Hear VR audio from Computer: Your<br/>computer's speakers will play the same<br/>things you hear from your VR headset.</li> <li>b. Hear Computer audio from VR:Your VR<br/>headset will play the same things you hear<br/>from your computer's speakers.</li> </ul> </li> <li>In order to use audio mirroring, your speakers<br/>should be set as default audio devices from<br/>within your Windows audio settings.</li> </ol> |              |

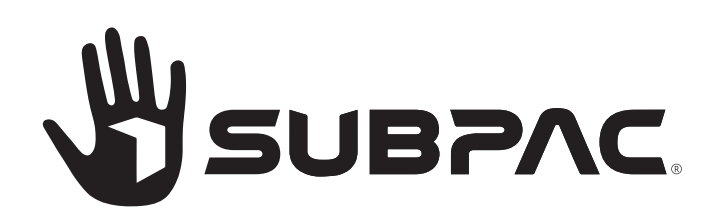

(

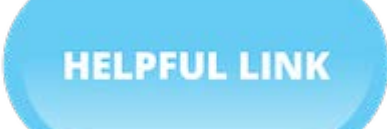

HELPFUL LINK

HELPFUL LINK

HELPFUL LINK